JASMINE-Navi (カテゴリ: 奨学金情報)の見方

## ①JASMINE-Navi にログイン

| User ID        |               |  |
|----------------|---------------|--|
| Password       |               |  |
| 🔊 LOGII        | l I           |  |
| <u> スマートファ</u> | <u>+ンはこちら</u> |  |

②ログイン後、ページ左側に表示される「掲示」のマークをクリック

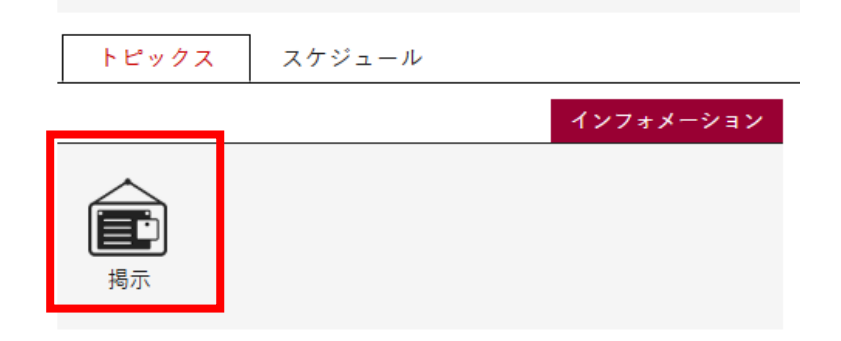

③「グループ」を選択

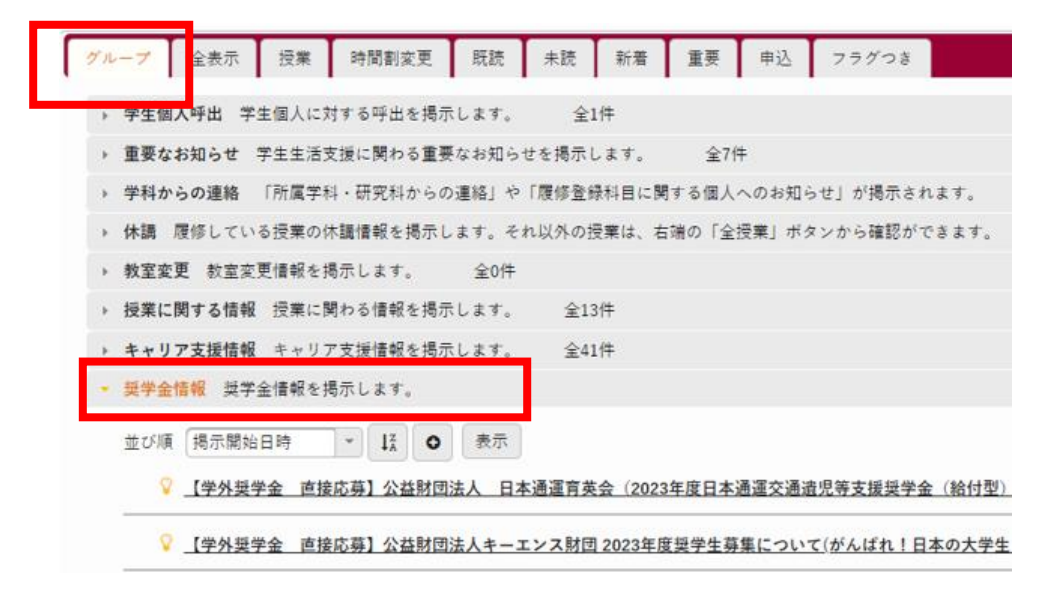

④「グループ」の上から8番目の項目(「キャリア支援情報」の下)に「奨学金情報」のカ テゴリがあります。奨学金に関する情報はこちらに掲示を出します。奨学金の申請を希望さ れる方、奨学生の皆さんはこちらの案内をこまめに確認してください。

また、複数掲示案内がある場合は、右下「すべて表示する」というボタンが表示されていま す。「すべて表示する」をクリックすることで現在掲出されている全ての掲示を確認するこ とができます。

| ▶ <b>キャリア支援情報</b> キャリア支援情報を掲示します。 |              |
|-----------------------------------|--------------|
| ▼ 奨学金情報 奨学金情報を掲示します。              |              |
| 並び順 掲示開始日時 ▼ ↓ ● 表示               |              |
| ♀ 2025年度「日本学生支援機構奨学金(給付・貸与)       |              |
|                                   |              |
| ▼ 社会連携情報 社会連携情報を掲示します。            | 至32件 すべて表示する |

※掲示内容によっては、大学ドメインメールアドレス(ug.jwu.ac.jp)にメール配信される 場合があります。大学ドメインメールアドレス(ug.jwu.ac.jp)宛てに届くメールは、携帯メ ール、PCメールなど、他のメールアドレスに自動転送することもできますので、ご自身が よく確認するメールアドレスへの転送設定をお勧めします。

転送設定のマニュアル(<u>https://www3.jwu.ac.jp/fc/public/office365/manual/tensou.html</u>) を参照してください。

※全ての掲示がメール配信されるわけではありません。特に新規募集の奨学金については、 メール配信を行わない場合もありますので JASMINE-Navi にログインしこまめに情報を確 認することを推奨します。